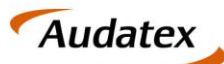

Solera group

# Anleitung

# Versand eines Kostenvoranschlags mit C@risma für

# SPN Beauftragungen

Version 1.9 Datum: 19.05.2020

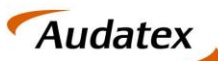

Solera group

# Inhalt

| 1. | Eiı   | nleitung3                                                       |
|----|-------|-----------------------------------------------------------------|
| 2. | W     | erkstattportal der SPN Service Partner Netzwerk GmbH            |
| 3. | Αι    | uftragsanlage und Versand in C@risma5                           |
|    | 3.1.  | Annahme eine Beauftragung5                                      |
|    | 3.2.  | Übernahme der Auftragsdaten & Kalkulation7                      |
|    | 3.3.  | Versandoptionen                                                 |
|    | 3.3.1 | 1. Versicherung                                                 |
|    | 3.3.2 | 2. Schadenvermittler                                            |
|    | 3.3.3 | 3. Prüfdienstleister                                            |
|    | 3.4.  | Kostenvoranschlag versenden9                                    |
|    | 3.4.1 | 1. Kostenvornaschlag / Prüfergebnis = OK 11                     |
|    | 3.4.2 | 2. Kostenvoranschlag / Prüfergebnis = NOK11                     |
| 4. | En    | npfang und Bearbeitung einer tiefengeprüften Kalkulation12      |
|    | 4.1.  | Empfang und Weiterleitung einer nicht beanstandeten Kalkulation |
|    | 4.1.1 | 1. Ansicht des Auftrags im SPN Werkstattportal                  |
|    | 4.2.  | Empfang und Weiterleitung einer beanstandeten Kalkulation13     |
|    | 4.3.  | Prüfbericht einsehen und Kalkulationen vergleichen13            |
|    | 4.3.1 | 1. Prüfbericht einsehen                                         |
|    | 4.3.2 | 2. Kalkulationsvergleich14                                      |
|    | 4.4.  | Annehmen / Ablehnen einer angepassten Kalkulation16             |
|    | 4.4.1 | 1. Annahme der angepassten Kalkulation16                        |
|    | 4.4.2 | 2. Ablehnen der angepassten Kalkulation17                       |
| 5. | Re    | echnung hochladen – im SPN Werkstattportal19                    |

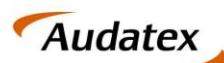

# 1. Einleitung

Das vorliegende Dokument bietet einen kurzen Überblick zum Versand von Kostenvoranschlägen (KVA), für Beauftragungen der Allianz Versicherung, ADAC Autoversicherung, AllianzDirect und Allsecur, vermittelt durch die SPN Service Partner Netzwerk GmbH, in C@risma. Der Versand von Kostenvoranschlägen zu Fällen der genannten Versicherungen an die SPN Service Partner Netzwerk GmbH, erfolgt über den Prüfdienstleister Claim Check.

**C@risma** stellt eine komplette Managementlösung für Karosserie- & Lackierfachbetriebe dar. Neben betriebswirtschaftlichen Funktionen bietet sie vor allem als Kalkulationsprogramm die Möglichkeit der Erstellung und des Versandes von Kostenvoranschlägen.

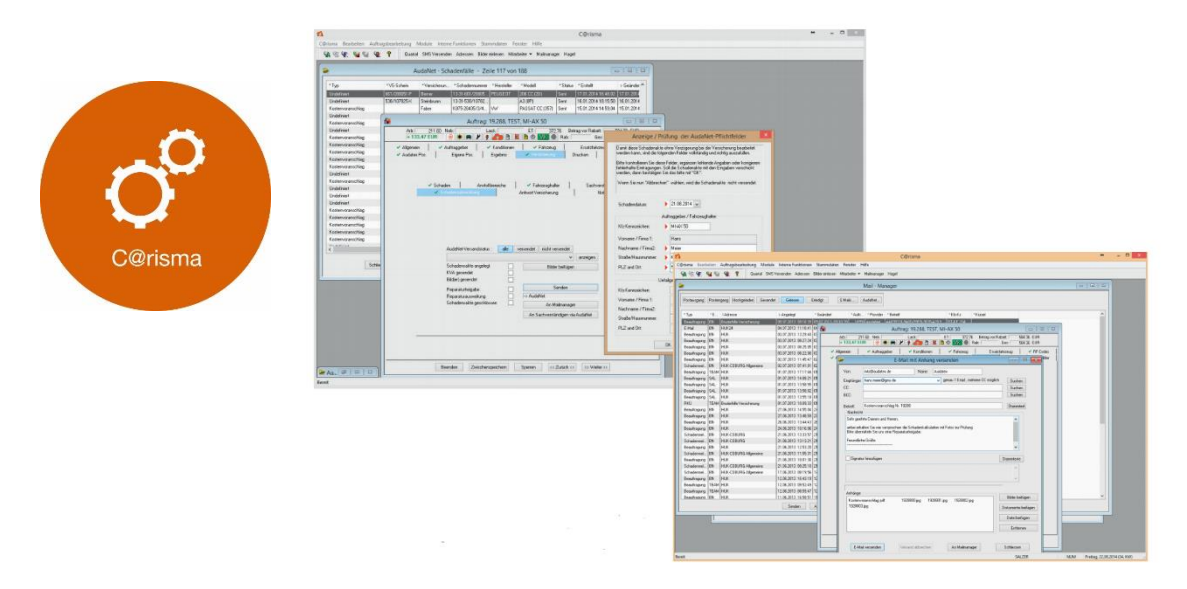

Ein besonderes Augenmerk dieser Übersicht liegt auf dem Versand von Kostenvoranschlägen an die SPN Service Partner Netzwerk GmbH in Verbindung mit der Auswahl der richtigen Versandoptionen.

# 2. Werkstattportal der SPN Service Partner Netzwerk GmbH

Als Werkstattpartner der SPN Service Partner Netzwerk GmbH erhalten Sie Beauftragungen der Allianz Versicherung und AllSecur über das SPN Werkstattportal, welches Sie unter der URL: https://portal.spn-netz.net/WerkstattPortal erreichen. Über neue Aufträge werden Sie mittels E-Mail-Benachrichtigung informiert. Nach dem Aufruf der in der E-Mail enthaltenen URL gelangen Sie direkt zum Anmeldebildschirm des Schadenportals. Bitte melden Sie sich mit Benutzername und Passwort an.

| Anme | eldung                        |
|------|-------------------------------|
|      | SPN SERVICE PARTNER NETZWERK  |
|      | Benutzername                  |
|      | Passwort                      |
|      | Anmelden 🗹 Angemeldet bleiben |
| _    |                               |

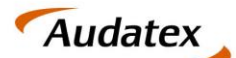

Solera group

HINWEIS: Haben Sie Ihre Zugangsdaten vergessen können Sie diese am unteren Bildschirmrand auf der Anmeldeseite zum SPN-Werkstattportal anfordern.

Nach dem Login gelangen Sie auf die Startseite des Werkstattportals. Hier finden Sie im Menü MEINE AUFTRÄGE neue Beauftragungen im Menüpunkt BEAUFTRAGT. Die Listenansicht zeigt Ihnen eine Übersicht aller vorliegenden Beauftragungen. Die Versicherung erkennen Sie anhand der Spalte VERSICHERER.

| Image: Construction     Status     Vision       Beauftragt     Image: Construction     Image: Construction       Image: Construction     Status     Versicherer       Image: Construction     Status     Image: Construction       Image: Construction     Status     Image: Construction       Image: Construction     Status     Image: Construction       Image: Construction     Status     Image: Construction       Image: Construction     Status     Image: Construction       Image: Construction     Status     Image: Construction       Image: Construction     Status     Image: Construction       Image: Construction     Status     Image: Construction       Image: Construction     Status     Image: Construction       Image: Construction     Status     Image: Construction       Image: Construction     Status     Image: Construction       Image: Construction     Status     Image: Construction       Image: Construction     Image: Construction     Image: Construction       Image: Construction     Image: Construction     Image: Construction       Image: Construction     Image: Construction     Image: Construction       Image: Construction     Image: Construction     Image: Construction       Image: Construction     Image: Construction     Image: Co | 🗉 🛅 Meine Aufträge                                                 | Beauftragt  |        |   |               |                         |    |                                          | 1995 |  |
|----------------------------------------------------------------------------------------------------|--------------------------------------------------------------------|-------------|--------|---|---------------|-------------------------|----|------------------------------------------|------|--|
| Lb     Bernininert     Bernininert     Bernininert     Selambragit     Allanz Versicherung AG     Subasagen 7HC (15 SHUTTLE/KOMBI 1.9 TDI)       Lb     KV versendet     Beauftragt     14.11.8 09:2     Allanz Versicherung AG     Subasagen 7HC (15 SHUTTLE/KOMBI 1.9 TDI)       Lb     KV versendet     Beauftragt     14.11.8 09:2     Allanz Versicherung AG     Subasagen 7HC (15 SHUTTLE/KOMBI 1.9 TDI)       Lb     KV versendet     Beauftragt     Allanz Versicherung AG     Subasagen 7HC (15 SHUTTLE/KOMBI 1.9 TDI)       Lb     Rechnung versendet     Storriett     Storriett     Storriett       Lb     Beauftragt     Lb     Lb     Lb       P bendet     Beauftragt     Lb     Lb     Lb       Reporting     Lb     Lb     Lb     Lb     Lb                                                                                                    | Beauftragt (2)                                                     | Annehmen    | Status | V | Beauftragt    | Versicherer             | ∀i | Hersteller / Typ                         |      |  |
| Iai XV versenket:     Beautragt     14.11.18 09:1     Allanz verscherung AG     Dassingen 7/IC (15 SHUTTLE/KOMBI 1.9 TDI)       Dis XV regisserben     Storriest     Storriest     Dissendet       Dis Berndet,     Endet,     Endet,       Reporting     Endet,                                                                                                    | Terminiert                                                         | Beauftragt  |        |   | 14.11.18 09:2 | Allianz Versicherung AG |    | olkswagen 7HC (T5 SHUTTLE/KOMBI 1.9 TDI) |      |  |
| Reporting                                                                                                    | KV freigegeben KV freigegeben Rechnung versendet Storniert Feendet | Destruction |        |   | 19.11.10 UP.1 | Animu yersuneung Au     |    | oksteger /hc.(13.5101162/Kokurits) (04)  |      |  |
|                                                                                                    | Reporting                                                          |             |        |   |               |                         |    |                                          |      |  |

Um einen Auftrag anzunehmen markieren Sie bitte die entsprechende Zeile in der Listenansicht und klicken anschließend auf **ANNEHMEN**.

|                    | PARTNER Auftr          | āge    |   |            |                         |             |  |
|--------------------|------------------------|--------|---|------------|-------------------------|-------------|--|
| E 🔚 Meine Aufträge | Beauftragt<br>Annehmen |        |   |            |                         |             |  |
| Lis Angenommen     |                        | Status | V | Beauftragt |                         | Versicherer |  |
| Terminiert         | Beauftragt             |        |   | 14.1       | 1.18 09:23 Allianz Vers | icherung AG |  |
| KV versendet       | Beauftragt             |        |   | 14.1       | 1.18 09:16 Allianz Vers | icherung AG |  |
| 🗇 KV freigegeben   |                        |        |   |            |                         |             |  |
| Rechnung versendet |                        |        |   |            |                         |             |  |

Sie erhalten eine Bestätigung der Annahme und gelangen im Anschluss direkt in die Detailansicht des Auftrags.

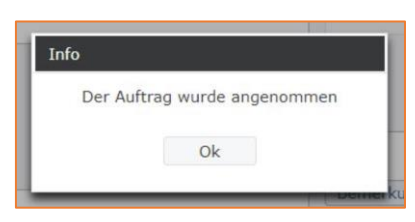

Damit Sie den Auftrag im C@risma bearbeiten können, muss dieser zuvor in AudaNet übertragen werden. Hierfür klicken Sie entweder direkt aus der Detailansicht des Auftrags auf den Export-Button oder navigieren Sie im Seitenmenü unter ANGENOMMEN zur Listenansicht Ihrer angenommenen Beauftragungen. Markieren Sie die Beauftragung, die in AudaNet übertragen werden soll und klicken Sie auf EXPORT AUDATEX.

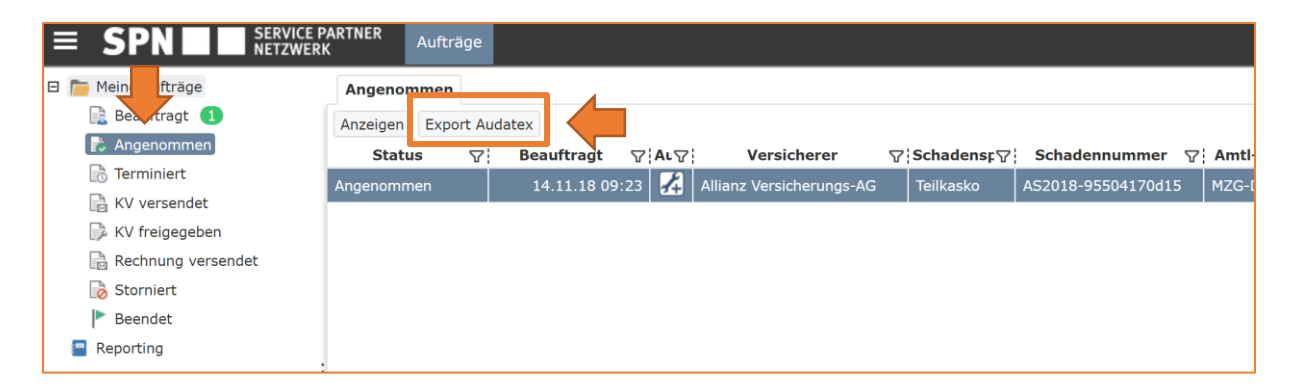

Bestätigen Sie den Export im sich öffnenden Fenster mit einem Klick auf EXPORTIEREN.

| Audatex                                                                                                    | <b>AUTOonline</b> |
|----------------------------------------------------------------------------------------------------|-------------------|
| Schadennummer: AS2018-95504170d15 (Export Audatex) Auftrag exportieren Audatex Kundennummer:      Exportieren  Abbrechen | Solera group      |

**HINWEIS:** Im Fenster finden Sie des Weiteren Ihre Audatex-Kundennummer. Sollte die genannte Audatex-Kundennummer nicht mit Ihren Daten übereinstimmen, melden Sie dies bitte an die folgende E-Mail-Adresse: <u>schadenservice@spn-netz.de</u>

Im Folgenden wird Ihnen der erfolgreiche Export bestätigt.

| Info |                               |
|------|-------------------------------|
|      | Der Auftrag wurde exportiert. |
|      | Ok                            |

Durch den Export werden die Daten der Beauftragung in AudaNet zur Verfügung gestellt. Sie finden den Auftrag anschließend in der Posteingangsliste Ihres AudaNet Accounts.

# 3. Auftragsanlage und Versand in C@risma

## 3.1. Annahme eine Beauftragung

Nach dem Start von C@risma stehen Ihnen zur Auftragserstellung verschiedene Optionen zur Verfügung. So können Sie bspw. Beauftragungen von Versicherungen oder Schadenvermittlern aus Ihrem AudaNet Posteingang abrufen. Sie erhalten direkt in C@risma eine Information zu neuen Nachrichten in Ihrem Posteingang.

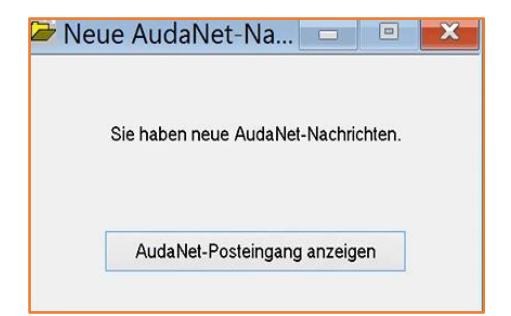

Durch einen Klick auf die Schaltfläche AUDANET POSTEINGANG ANZEIGEN, gelangen Sie direkt in Ihre Posteingangsliste. Hier sehen Sie alle neuen und noch nicht zur Bearbeitung angenommenen Vorgänge.

| Vorgangsübersi    | cht <sup>Eingang</sup> (3) Bea  | In Ges<br>rbeitung | endet Gese | chlossen Papieri | korb AudaWatch-<br>Liste | Nachrichten    |         |      |          |     |              | WEAK                  | Test.Carisma1@ | sudatex.de           | info | Audate   |
|-------------------|---------------------------------|--------------------|------------|------------------|--------------------------|----------------|---------|------|----------|-----|--------------|-----------------------|----------------|----------------------|------|----------|
| ् 🎡 🖻 🤆           | )                               |                    |            |                  | List                     | tenauswahi Ein | gang    | ×    |          |     |              |                       | Seite          | von 1                | 20   | . v      |
| Fahrgestel Vorgan | Amtl.<br>Kennzeichen Hersteller | Haupttyp           | Fahrzen    | osparte          | Versicherung             | Schaden-Nr.    | Status  | AFSK | Prüforge | TRF | Erstellt am/ | Zuletzt geändert am 🤤 | Schadenart     | Verantw.<br>Benutzer |      | Aktionen |
| WV2ZZZ7H          | MZG-DC 17                       | Volkswagen         | Bacdfe     |                  | Allianz Versich          | AS2018-955     | Eingega |      |          |     | 11.01.2019 2 | 11.01.2019 22:14      | K&L            |                      |      | 960      |
|                   | K-CD 1248                       | Skoda              | Franke     | Tell to          | Feuersozietät B          | KRK16000083    | Eingega |      |          |     | 11.01.2019 1 | 11.01.2019 12:28      | KåL            |                      |      | 960      |
|                   | M-XX 100                        | BMW                | Fisch      | Haftpflicht      | Allianz Versicher        | . AS2019-955   | Eingega |      |          |     | 11.01.2019 1 | 11.01.2019 12:25      | K&L            |                      |      | 0 6 9    |

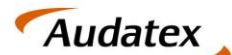

Solera group

**AUTOonline** 

Sie erkennen in der Spalte VERSICHERER, dass es sich um einen Fall der Allianz Versicherung oder Allsecur handelt.

Durch einen Klick auf das Symbol "DAUMEN HOCH"  $\rightarrow$   $\stackrel{l}{\Rightarrow}$  kann der Vorgang angenommen werden.

| Home Vorgangsübersicht                                                           | ang<br>3) In<br>Bearbeitung Gesendet                                     | Geschlossen Papierko | orb AudaWatch-<br>Liste Nachric                                                                    | n                                                                                                  | Version Add. 15 Uperanous 15 Uniter to 14 adds | Audatex |
|----------------------------------------------------------------------------------|--------------------------------------------------------------------------|----------------------|----------------------------------------------------------------------------------------------------|----------------------------------------------------------------------------------------------------|------------------------------------------------|---------|
| Q 🎡 🖻 😣                                                                          |                                                                          |                      | Listenauswał                                                                                       | Eingang                                                                                            | se Seite von 1                                 | 20 ~    |
| Pabryestel Vorgan Kammasihan     Wv22227H M03-0-C 17     K-CD 1243     M-30X 100 | Hersteller Haupttyn Fahrz<br>Volkswagen Bacd<br>Skoda Frank<br>BMW Fisch | reu Schadensparte    | Versicherung Schad<br>Allianz Versich A52018<br>Feuersozietät B KRX160<br>Allianz Versicher A52019 | S. Fall akzeptieren B Empfanger IDPV   Service Partner Metzwerk GmbH S Kommentar Vorenze samtenten |                                                | ۵       |

Sie erkennen in diesem Fenster, dass es sich um eine Beauftragung durch die SPN Service Partner Netzwerk GmbH handelt. Mit einem Klick auf die Schaltfläche VORGANG ANNEHMEN wird der Vorgang angenommen und im C@risma zum Download bereitgestellt.

Bitte beachten Sie, dass über das Kommentarfeld derzeit **keine** Mitteilungen an den Schadenvermittler SPN Service Partner Netzwerk GmbH weitergegeben werden können. Ebenfalls ist es an dieser Stelle nicht möglich, einen vermittelten Auftrag abzulehnen. Bitte wenden Sie sich bei Bedarf wie gewohnt an den Schadenservice der SPN Service Partner Netzwerk GmbH.

Schließen Sie danach den AudaNet Posteingang über das Symbol in der rechten oberen Ecke des Browserfensters. Sie gelangen automatisch zurück in C@risma.

HINWEIS: Damit alle notwendigen Optionen für den im folgenden beschriebenen Versandprozess gesetzt werden können, ist ein Download der Schadenakte in C@risma erforderlich. Ein reine Online Bearbeitung im AudaPad Web von vermittelten SPN Aufträgen ist nicht vorgesehen.

Die Beauftragung steht nun zum Download in C@risma bereit und kann durch Betätigung der Schaltfläche SCHADENAKTE HERUNTERLADEN in C@risma übernommen werden.

| ₫                                                                                                    |                       |                                     |     |               |                    |                    |  |  |  |
|----------------------------------------------------------------------------------------------------|-----------------------|-------------------------------------|-----|---------------|--------------------|--------------------|--|--|--|
| 🞽 C@risma Bearbeiten Auftragsbearbeitung Module Interne Funktionen Stammdaten Fenster Hilfe                                                   |                       |                                     |     |               |                    |                    |  |  |  |
| 🛠 🛠 🛠 📽 🧣 🏶 🥐 🕈 Letzte Auffräge 👻 Stammdaten Auslastung Ressourcenplaner Auffragsplanung Terminkalender Gesamtbetrieb HUK LEASE MC HDI VHV Al |                       |                                     |     |               |                    |                    |  |  |  |
| Aktive Fenster                                                                                                    | ^ Тур                 | ^Absender                           | ^V  | * Ktz-Kennzei | Y sicherungsnehmer | ^)chadennummer *   |  |  |  |
| 🖙 Markierte Vorgänge                                                                                                    | Beauftragung          | SPN   Service Partner Netzwerk GmbH |     | M-XX 100      | <u>K</u>           | A 2019-95500034    |  |  |  |
|                                                                                                    | Beauftragung          | SPN   Service Partner Netzwerk GmbH |     | MZG-DC17      | Bacdfeig           | AS2018-95504170d34 |  |  |  |
|                                                                                                    |                       |                                     |     |               |                    |                    |  |  |  |
| . Transpor Ers 24.10.201 24.10.201                                                                                                    |                       |                                     |     |               |                    |                    |  |  |  |
|                                                                                                    |                       |                                     |     |               |                    |                    |  |  |  |
| Schliessen Sch                                                                                                    | hadenliste aktualisie | ren Schadenakte herunterla          | den | Schade        | enakte anzeigen    | AudaNet Online     |  |  |  |

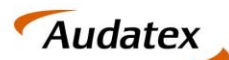

# 3.2. Übernahme der Auftragsdaten & Kalkulation

C@risma erkennt durch die übernommenen Auftragsdaten automatisch das eine Beauftragung durch SPN vorliegt. Dadurch erfolgt die Auftragsbearbeitung im entsprechenden SPN-Bearbeitungsmodus Dieses erkennen Sie durch die blaue Umrandung im Auftragsfenster sowie dem SPN Logo in der linken oberen Ecke.

| SPN                        | SPN-Beauftragung: 36.872, B AJX 100                             |
|----------------------------|-----------------------------------------------------------------|
| SPN Arb: 3<br>+ 526 67 EUE | 7,40 Neb: 56,10 Lack: 616,00 ET: Betrag vor Rabatt: 709,50 EUR  |
| ✓ Allgemein                | Auftraggeber Visionen Visionen Ersatzfahrzeug RF-Codes Visionen |
| Eigene Pos.                | Ergebnis - Beauffragung Drucken Teile - Bilder                  |
|                            |                                                                 |
|                            |                                                                 |
|                            | Antwort Versicherung Notizen - Fahrzeughalter Sachverständiger  |
|                            | Schaden Beauttragungsdaten Schadensabwicklung                   |
|                            | Schadennummer: AS2019-0401 Schadendatum: 12.10.20               |
|                            | Vermittler:                                                     |
|                            | Vermittlerschadennummer                                         |
|                            |                                                                 |
|                            | Schadenursache:                                                 |
|                            |                                                                 |
|                            | Strasse:                                                        |
|                            | Land/Piz/Ort:                                                   |
|                            | Anstoßrichtung:                                                 |
|                            | Reparaturabsicht erklärt: Totalschaden möglich:                 |
|                            | Reparaturbeginn: Uhrzeit:                                       |
|                            | Reparaturende: Uhrzeit:                                         |
|                            | Schadenhöhe: 844.31 EUR Mietwagen:                              |
|                            |                                                                 |
|                            |                                                                 |
|                            |                                                                 |
|                            | Beenden Zwischenspeichern Sperren ≤< Zurück << >> Weiter >>     |

Alle auftragsrelevanten Daten wurden durch den Export aus dem SPN Werkstattportal in AudaNet bereitgestellt und von C@risma automatisch in den Auftrag übernommen.

Auftragsrelevanten Daten sind bspw.:

- Adressdaten zu Fahrer, Fahrzeughalter etc.
- Daten zur Fahrzeugidentifikation
- Versicherungsdaten wie Art der Versicherung und Versicherungsname
- etc.

Zu Auftragsbearbeitung und Schadenkalkulation fahren Sie bitte in gewohnter Art und Weise fort und ergänzen, insofern notwendig, fehlende Auftragsdaten.

# 3.3. Versandoptionen

Um eine Kalkulation zu versenden, müssen die Prozessbeteiligten angegeben werden. Folgende Daten sind hinterlegt:

- Versicherung sowie Schadenart
- Schadenvermittler
- Prüfdienstleister

Mit der elektronisch strukturierten Beauftragung wurden alle Versandoptionen, d.h. Versicherung, Schadenvermittler und notwendiger Prüfdienstleister automatisch in Ihren Auftrag übernommen.

Die gesetzten Versandoptionen können in den jeweiligen Menüpunkten eingesehen werden. Gehen Sie dazu im C@risma Programmfenster auf die Registerkarte **BEAUFTRAGUNG.** 

| SPN-Be       |                 |                    | auftragung: 3 | 86.727, M-XX |                   | X                 |              |
|--------------|-----------------|--------------------|---------------|--------------|-------------------|-------------------|--------------|
| $\bigotimes$ | Arb:            | Neb:               | Lack:         | ET:          | Betra<br>®  ®  Ra | g vor Rabatt: Ges | :            |
| ✓ A          | Ilgemein 📔 I Au | uftraggeber 📔 🗸 Ko | nallionen 📔 🗸 | Hanrzeug     | Ersatzfahrzeug    | RF-Codes          | Audatex Pos. |
| <b>—</b>     | Eigene Pos.     | Ergebnis           | ✓ Beauf       | tragung      | Drucken           | Teile             | Bilder       |

#### 3.3.1. Versicherung

Die gesetzte Versicherung kann im Subregister **FAHRZEUGHALTER** eingesehen werden. Für Haftpflichtschäden wird die Versicherung unter **VERSICHERUNG DES VERURSACHERS** geführt.

| ✓ Schaden Beauftragungsdaten Frühlichstiefster                              | <ul> <li>Schadensabwicklung</li> </ul> |
|-----------------------------------------------------------------------------|----------------------------------------|
| ✓ Antwort Versicherung Notizen ✓ Fahrzeughalter                             | Sachverständiger                       |
| VS-Scheinnummer<br>Vorsteuerabzugsberechtigung<br>● ohne Angabe ◯ ja ◯ nein |                                        |
| ✓ Versicherung des Halters                                                  |                                        |
| Vorname/Firma-1:                                                            | suchen                                 |
| Nachname/Firma-2: Allianz Versicherung AG                                   | entfernen                              |
| Ergänzung/Firma-3:                                                          | anzeigen                               |
| Straße:                                                                     |                                        |
| Land/Piz/Ort: DE                                                            |                                        |
| AudaNet-Adresse (DE-Nummer) der DE380572                                    |                                        |

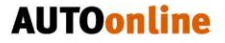

Audatex

Solera group

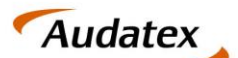

# 3.3.2. Schadenvermittler

Solera group

Der Schadenvermittler kann im Subregister **SCHADEN** überprüft werden.

| Antwort Versicherung     Schaden     Beauftragung | Notizen / Fahrzeughalter / Sachverständiger<br>sdaten / Prüfdienstleister / Schadensabwicklung |
|---------------------------------------------------|------------------------------------------------------------------------------------------------|
| Schadennummer:<br>Vermittler:                     | AS2018-25520306 Schadendatum: 17.10.20 🔽                                                       |
| Vermittler:<br>Vermittlerschadennummer            | SPN   Service Partner Netzwerk GmbH                                                            |
| Schadenart:                                       | Vollkasko VSelbstbeteiligung: 300.00 EUR V                                                     |
| Schadenursache:                                   | ✓                                                                                              |

Da die Beauftragung durch die SPN Service Partner Netzwerk GmbH erfolgte, ist diese automatisch als Schadenvermittler vorbelegt. Des Weiteren werden folgende Daten aus der Beauftragung hier übernommen:

- Schadennummer
- Schadennummer des Schadenvermittlers
- Schadenart (Voll- / Teilkasko, Haftpflicht)
- ggf. Selbstbeteiligung und weitere Daten

#### 3.3.3. Prüfdienstleister

Der Prüfdienstleister wird anhand der vorliegenden Beauftragung und der darin enthaltenen Angaben zu Schadenvermittler und Versicherung automatisch für den Auftrag ausgewählt. Alle **Fälle der Allianz Versicherung und AllSecur**, die Sie **über SPN** erhalten, werden über den **Claim Check Prozess** abgewickelt. **Claim Check** ist dementsprechend als **Empfänger** des Kostenvoranschlags automatisch hinterlegt.

#### 3.4. Kostenvoranschlag versenden

Versenden Sie den Kostenvoranschlag über das Register **SCHADENABWICKLUNG** und die Schaltfläche **SENDEN**. Der Claim Check Prozess wird Online durchgeführt. Ein Hinweisfenster informiert Sie über den nächsten Schritt im Prozessablauf.

| Eigene D |                                                    |                                                  | Davelors                 | rit-Couds    | Paulatex PU                |
|----------|----------------------------------------------------|--------------------------------------------------|--------------------------|--------------|----------------------------|
| Elgene P | us.   Eigebnis                                     | <ul> <li>beaumage</li> </ul>                     | ing Didoken              | • Telle      | <ul> <li>Dildei</li> </ul> |
|          | ✓ Antwort Versicherung<br>✓ Schaden                | Notizen<br>Beauftragung<br>dstatus <b>alie</b> N | ersendet nicht versendet | denativeskag |                            |
|          |                                                    |                                                  | v                        | reigen       |                            |
|          | Schadensakte a<br>KVA gesendet<br>Bild(er) gesende | ngelegt                                          | Bilder beifüger          |              |                            |
|          | Reparaturfreigat                                   | e 🗌                                              | Senden                   |              |                            |
|          | Reparaturauswe                                     | itung                                            | -> Audanet               |              |                            |
|          | Schadensakte o                                     | eschlossen                                       | An Mailmanager           |              |                            |
|          | ochadorisanto g                                    |                                                  |                          |              |                            |
|          | ounduristante g                                    |                                                  |                          |              |                            |
|          | ou hadon stanto g                                  |                                                  |                          |              |                            |

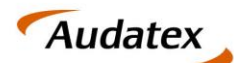

Solera group

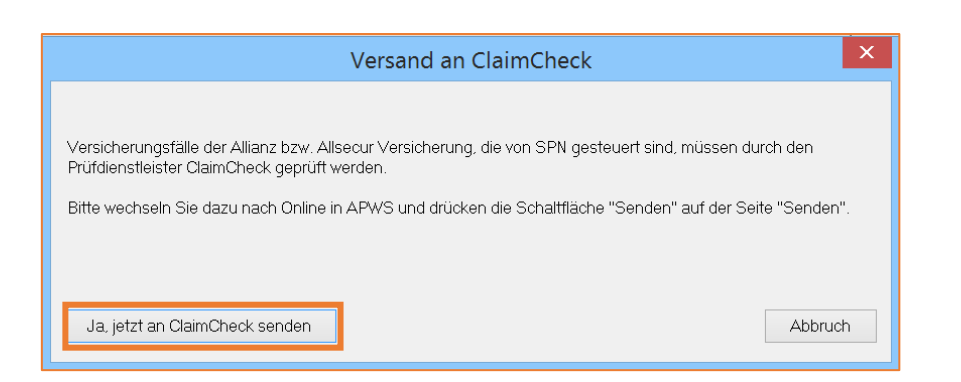

Damit der Kostenvoranschlag über den Prüfdienstleister an SPN versendet werden kann, ist ein Wechsel in AudaPadWeb Standard (APWS) notwendig. Bestätigen Sie den Hinweis mit der Schaltfläche JA, jetzt an Claim Check senden. Im Folgenden öffnet sich ein Browserfenster mit der APWS Ansicht Ihres Auftrages. Navigieren Sie hier bitte zum Tab SENDEN im linken unteren Bereich des Browserfensters.

| Home M-ER 4                | Eingang                          | In<br>Bearbeitung Gesendet | Geschlossen Papierkorb | AudaWatch-<br>Liste<br>Nachrichten | Amtl. Kennzeichen: M-ER 456 Vorg | nformation zum Schadenfall 18-789367, MER<br>ngs-Nr.: 36681 | \<br>CEDES C-Rasse (204) Coupé ab 0 | fersion AXN 18 10(release)gas-18 1<br>DE 30198<br>3/11-08/15 C 220 CDI, Zurich Grupp | 0/1cbc6d8446)<br>12@audatex.de<br>se Deutschland; | Info               | Ą  | uda  | tex |
|----------------------------|----------------------------------|----------------------------|------------------------|------------------------------------|----------------------------------|-------------------------------------------------------------|-------------------------------------|--------------------------------------------------------------------------------------|---------------------------------------------------|--------------------|----|------|-----|
| Adressen                   | Senden                           |                            |                        |                                    |                                  |                                                             |                                     |                                                                                      |                                                   |                    | 5  |      |     |
| Anhänge                    | Empfänger                        |                            |                        |                                    |                                  |                                                             |                                     |                                                                                      |                                                   |                    |    |      |     |
| Fahrzeug                   | Emolänser                        |                            | Claim Chank            |                                    |                                  |                                                             |                                     |                                                                                      |                                                   |                    |    |      |     |
| VALUEpilot                 | Mitteilung                       |                            | ClaimCheck             |                                    |                                  |                                                             |                                     |                                                                                      |                                                   |                    |    |      |     |
| KalkParameter              | - Constant                       |                            | Reveled/free           |                                    | *                                |                                                             |                                     |                                                                                      |                                                   |                    |    |      |     |
| Schadenerfassung           | senden                           | 1.1.4% - 14                | Regeiprurung           |                                    |                                  |                                                             |                                     |                                                                                      |                                                   |                    |    |      |     |
| Ergebnisse                 | Ausgewählt                       | Kalkuliert am/um           | Gesamtbetrag oh        | ne MwSt.                           | Gesamtbetrag inkl. MwSt.         | MwSt. aus Gesamt                                            | Reparatur-                          | Lohn ges. Te                                                                         | ile ges.                                          | Lack ges.          | PC | )F I | KVA |
| KVA-Vergleich              | 1- ®                             | 215.11.18 16:47:51         | 4.103,70               |                                    | 4.883,40                         | 779,70                                                      | 4.103,70                            | 0. MwSt. 0.<br>2.272,08 1.2                                                          | MwSt.<br>260,95                                   | o. MwSt.<br>539,00 | 1  |      |     |
| Schadendaten               | Datenauswahl                     | für Versand                |                        |                                    |                                  |                                                             |                                     |                                                                                      |                                                   |                    |    |      |     |
| RKÜ                        | Gebotsblatt                      |                            |                        |                                    |                                  |                                                             |                                     |                                                                                      |                                                   |                    |    |      |     |
| Fzg.Vermarktung<br>Daten   | Prüfbericht<br>Fahrzeugbewe      | ertung                     |                        |                                    |                                  |                                                             |                                     |                                                                                      |                                                   |                    |    |      |     |
| Fzg.Vermarktung<br>Online  | VALUEpilot-E                     | rgebnis                    |                        |                                    |                                  |                                                             |                                     |                                                                                      |                                                   |                    |    |      |     |
| AudaWatch                  | Anhangsausw                      | ahl für Versand            |                        |                                    |                                  |                                                             |                                     |                                                                                      |                                                   |                    |    |      |     |
| Augawatch Fotos            | Fotos zum Kosten                 | voranschlag                |                        |                                    |                                  |                                                             |                                     |                                                                                      |                                                   |                    |    |      |     |
| Senden                     |                                  |                            |                        |                                    |                                  |                                                             |                                     |                                                                                      |                                                   |                    |    |      |     |
| Historie                   |                                  | 11                         |                        |                                    |                                  |                                                             |                                     |                                                                                      |                                                   |                    |    |      |     |
| Speichern und<br>Verlassen | 000026AD.jpg<br>15.11.2018 16:46 |                            |                        |                                    |                                  |                                                             |                                     |                                                                                      |                                                   |                    |    |      |     |

Auf der sich öffnenden **SENDEN-SEITE** sind die Informationen zum Empfänger des bearbeiteten Falls bereits vorbelegt. Alle **Allianz und AllSecur Fälle**, die über die **SPN Service Partner Netzwerk GmbH** beauftragt werden, sind über den **Claim Check Prozess** abzuwickeln. Dementsprechend ist der **Prüfdienstleister Claim Check** als Empfänger eingetragen und kann nicht geändert werden.

| Adressen         | Senden     |                          |                         |                          |                  |            |           |            | 5         |     |     |
|------------------|------------|--------------------------|-------------------------|--------------------------|------------------|------------|-----------|------------|-----------|-----|-----|
| Anhänge          | Empfänge   | r                        |                         |                          |                  |            |           |            |           |     |     |
| Fahrzeug         | Empfäng    | er                       | ClaimCheck              |                          |                  |            |           |            |           |     |     |
| VALUEpilot       | Mitteilung | g                        |                         |                          |                  |            |           |            |           |     |     |
| KalkParameter    | Senden     |                          | Regelprüfung            | lis                      |                  |            |           |            |           |     |     |
| Schadenerfassung | Kalkulatio | nsauswahl für Ve         | ersand                  |                          |                  |            |           |            |           |     |     |
| Ergebnisse       | Ausgewählt | Kalkuliert am/um         | Gesamtbetrag ohne MwSt. | Gesamtbetrag inkl. MwSt. | MwSt. aus Gesamt | Reparatur- | Lohn ges. | Teile ges. | Lack ges. | PDF | KVA |
| KVA-Vergleich    | 1- 🖲       | <u>15.11.18 16:47:51</u> | 4.103,70                | 4.883,40                 | 779,70           | 4.103,70   | 2.272,08  | 1.260,95   | 539,00    |     |     |

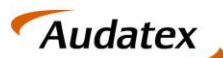

# 3.4.1. Kostenvornaschlag / Prüfergebnis = OK

Mit dem Klick auf **SENDEN** erfolgt eine automatische Prüfung bzgl. der Einhaltung der mit der SPN Service Partner Netzwerk GmbH vertraglich vereinbarten Konditionen zur Schadenabwicklung. Schlägt keine der hinterlegten Prüfregeln an, schließt sich die APWS Ansicht des Auftrages und Sie gelangen zurück zur C@risma Ansicht Ihres Auftrags.

#### Der Auftrag wurde einer Regelprüfung unterzogen. Keine Prüfregel wurde verletzt.

Sie können den Auftrag nun speichern und schließen bis Sie eine Antwort durch den Dienstleister erhalten.

#### 3.4.2. Kostenvoranschlag / Prüfergebnis = NOK

Werden Abweichungen im Auftrag festgestellt, wird der Versand blockiert. Sie erhalten eine Information über die Abweichung direkt auf der **SENDEN-SEITE**.

#### Der Auftrag wurde einer Regelprüfung unterzogen. Es wurden Prüfregeln verletzt.

Somit sind eine Identifizierung und Behebung der festgestellten Regelverletzungen auf einfache Art und Weise möglich.

| Adressen         | Senden     |                                            | ♪ 📙 🔻       |
|------------------|------------|--------------------------------------------|-------------|
| Anhänge          | Empfänger  |                                            |             |
|                  |            | Gesamt-Ergebnis                            | <b>I</b>    |
| VALUEpilot       | Regelcode  | Regelverletzungs-Nachricht                 | Schweregrad |
|                  | NUMPIC     | Es sind weniger als drei Bilder angehängt. | 50          |
| KalkParameter    |            | Gesant                                     | 50          |
| Schadenerfassung | Empfänger  | ClaimCheck                                 |             |
| Ergebnisse       | Mitteilung |                                            |             |
| KVA-Vergleich    | Senden     |                                            |             |

Bitte nehmen Sie in diesem Fall Korrekturen an den gemeldeten Regelverletzungen vor. Sind alle vertraglich vereinbarten Konditionen und Angaben korrekt im Auftrag hinterlegt, können Sie diesen erneut an den hinterlegten Empfänger versenden. Ist der Versand erfolgreich findet ein automatischer Wechsel in C@risma statt. Sie können den Auftrag nun speichern und schließen bis Sie eine Antwort durch den Dienstleister erhalten.

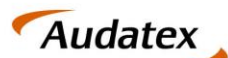

×

# 4. Empfang und Bearbeitung einer tiefengeprüften Kalkulation

Die über den Claim Check Prozess versendete Kalkulation durchläuft eine technische Tiefenprüfung beim Prüfdienstleister. Sobald diese beendet ist, wird Ihnen die Kalkulation inklusive des Prüfberichtes zur Weiterleitung an die SPN Servicepartner Netzwerk GmbH zur Verfügung gestellt.

# 4.1. Empfang und Weiterleitung einer nicht beanstandeten Kalkulation

Wird die durch die Werkstatt versendete Kalkulation durch den Prüfdienstleister **nicht beanstandet**, sendet dieser die Kalkulation mit dem entsprechenden Prüfstatus, der technischen Reparaturfreigabe (TRF) und einem Prüfbericht zurück zur Werkstatt. Der Fall aktualisiert sich automatisch innerhalb der AudaNet Schadenliste (IN BEARBEITUNG). Die erfolgreiche Prüfung ist an den folgenden Kennzeichen innerhalb der Schadenliste zu erkennen:

- PRÜFERGEBNIS (grüner Haken) 
   Prüfergebnis = OK
- **TECHNISCHE REPARATURFREIGABE / TRF** (grüner Haken)  $\checkmark$  technische Reparaturfreigabe

| v   | organgs         | übersicht  | Eingang              | In<br>Bearbeitung<br>(40) | Gesendet C   | Jeschlossen P | apierkorb Aud | laWatch-<br>Liste | chten         |                         |      |          |                      |              | Version /    | 201 19 University on 19 (<br>Test.Cation | n Nestis (4.259)<br>a 1 Baudatex, de | Info | Aud      | atex |
|-----|-----------------|------------|----------------------|---------------------------|--------------|---------------|---------------|-------------------|---------------|-------------------------|------|----------|----------------------|--------------|--------------|------------------------------------------|--------------------------------------|------|----------|------|
| Q   | - <b>8</b> 83 - |            |                      |                           |              |               |               | Listenausw        | ahi In Bearbe | tuna                    |      |          |                      |              |              |                                          |                                      |      | 20       |      |
| - P | ahrgestell      | Vorgangsnu | Amtl.<br>Kennzeichen | Hersteller                | Haupttyp     | Fahrzeugha    | Schadensp     | Versicherung      | Schaden-Nr.   | GesBetrag<br>ohne MwSt. | AFSK | Status   | Verantw.<br>Benutzer | Zuletzt geän | Erstellt am/ | Prüfergebnis                             | TRF                                  | RKŪ  | Aktionen |      |
| ⊠ w | VBAMX310        | 36726      | M-TE 4456            | BMW                       | Ser-Reihe (F | Duck          | Haftpflicht   | AllSecur          | AR2018-100    | 2.445,2                 |      | Erstellt | Test.Carism          | 14.01.2019 0 | 11.01.2019   | G                                        | -                                    |      | *        | ^    |

Die beiden Prüfstatus sagen aus, dass keine Beanstandungen in der Tiefenprüfung gefunden wurden. Die Kalkulation wurde ohne weitere Bearbeitung automatisch an die **SPN Servicepartner Netzwerk GmbH** versendet werden.

HINWEIS: Sind die entsprechenden Spalten in Ihrem AudaNet Posteingang nicht sichtbar, können Sie diese über das Zahnradsymbol, in der linken oberen Ecke der Vorgangsübersicht, einblenden. Sie gelangen zur Auswahl der einzublenden Spalten. Wählen Sie hier PRÜFERGEBNIS und TRF (technische Reparaturfreigabe) aus und bestätigen Sie mit OK.

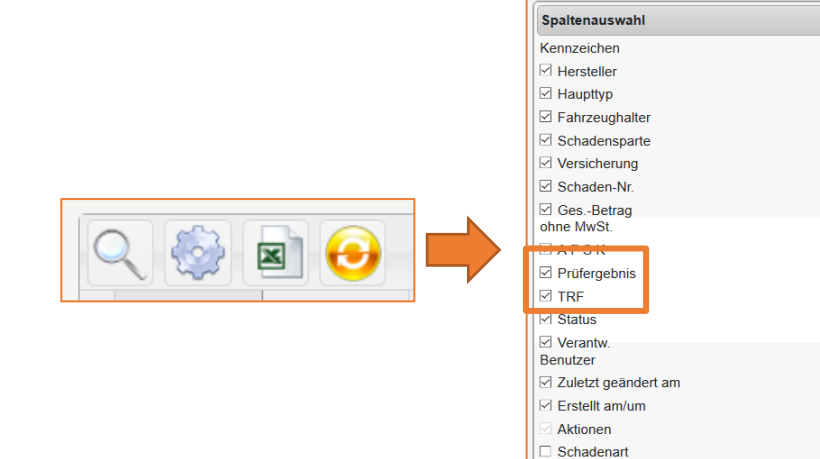

🗆 RKÜ

Ok X Abbrechen Zurücksetzen

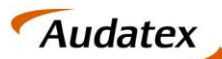

#### 4.1.1. Ansicht des Auftrags im SPN Werkstattportal

Wurde die Kalkulation, nach der automatischen Weiterleitung, durch den Schadenvermittler SPN empfangen, wird Ihr Auftrag im SPN Werkstattportal mit den gesendeten Informationen aktualisiert. Sie finden Ihren Auftrag unter KV FREIGEGEBEN des Seitenmenüs. Hier finden Sie Aufträge, die geprüft und freigegeben wurden.

|                    | ACE PARTNER Aufträge                                                                                                    | (      |
|--------------------|----------------------------------------------------------------------------------------------------|--------|
| 🗉 🛅 Meine Aufträge | KV freigegeben Schadennummer: AR2018-10009000005 (Anzeigen) ×                                                                                                    |        |
| 📑 Beauftragt       | Speichern KV senden Rechnung senden Export Audatex                                                                                                    |        |
| Angenommen         | Status: Freigabe Erstellt: 20.12.2018 14:36:05 Geändert: 11.01.2019 21:24:00                                                                                                    |        |
| 🗟 Terminiert       | The second second |        |
| 🔒 KV versendet     | Auftragsdaten Auftragsdetails Fahrzeug-/Schadendaten Adressdaten Terminierung Reparaturkosten Dokumente Vorgangshistorie                                                                                                    |        |
| 📄 KV freigegeben   |                                                                                                    | Suchen |
| Rechnung versendet | Datum/Uhrzeit 🗸 Benutzer 🕴 Status Kommentar                                                                                                    | \$     |
| Storniert          | 11.01.2019 21:24:00 System Kalkulation versendet Freigabe erteilt                                                                                                    |        |
| Beendet            | 11.01.2019 21:24:00 System Kalkulation versendet Der Ky Demuet sich im Prüfung                                                                                                    |        |

Der aktuelle Status kann in der obersten Zeile der eingeblendeten Übersicht identifiziert werden. In der **VORGANGSHISTORIE** finden Sie zusätzlich alle Meldungen, die bisher zum Auftrag eingegangen sind. Erst nachdem die Freigabe im SPN Werkstattportal erfolgte, wurde die technische Reparaturfreigabe zum Auftrag gegeben.

# 4.2. Empfang und Weiterleitung einer beanstandeten Kalkulation

Wurde die durch die Werkstatt versendete Kalkulation durch den Prüfdienstleister in der technischen Tiefenprüfung **beanstandet**, sendet dieser eine angepasste Kalkulation inkl. Prüfstatus und Prüfbericht an die Werkstatt zurück. Sie erhalten über die Applikation AudaPost eine Benachrichtigung zum Posteingang direkt in C@risma.

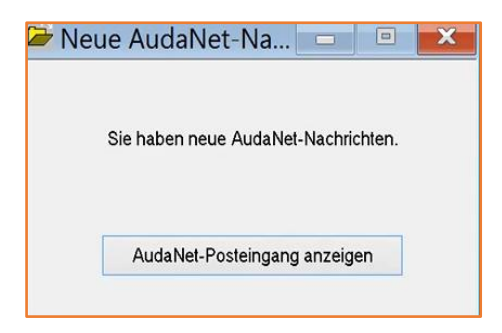

Nach dem Klick auf **AUDANET-POSTEINGANG ANZEIGEN** gelangen Sie direkt in die Posteingangsliste Ihres AudaNet Accounts. Den Prüfstatus Ihres Auftrags erkennen Sie in den Spalten:

- **PRÜFERGEBNIS @** Prüfergebnis = NOK
- TECHNISCHE REPARATURFREIGABE / TRF 🗱 keine technische Reparaturfreigabe

| <b>A</b> | v | organgsüber        | sicht          | ng Bearbeiltung (<br>(40) | Gesendet Geschios | isen Papierkorb Au | daWatch-<br>Liste | n             |                      |                   |                         |      |          |                      |                     | ,               | Annian AXX 15 Tynkaaso/pan-19<br>Teel.Cotien | at@audates.de | Audatex   |
|----------|---|--------------------|----------------|---------------------------|-------------------|--------------------|-------------------|---------------|----------------------|-------------------|-------------------------|------|----------|----------------------|---------------------|-----------------|----------------------------------------------|---------------|-----------|
|          | 0 | 1 attal ( calif    |                |                           |                   |                    |                   |               |                      |                   |                         |      |          |                      |                     |                 |                                              |               |           |
|          | 9 | . 💱 📲 .            | 🔳 😏            |                           |                   |                    |                   |               | Listenauswa          | hi In Bearbeitung |                         |      |          |                      |                     | _               |                                              | NOT 2 P       | #E 20 ··· |
|          |   | Fahrgestell-Nr. (V | Vorgangsnummer | Amti.<br>Kennzeichen      | Hersteller        | Haupttyp           | Fahrzeughalter    | Schadensparte | Versicherung         | Schaden-Nr.       | GesBetrag<br>ohne MwSt. | AFSK | Status   | Verantw.<br>Benutzer | Zuletzt geändert am | Erstellt am/u   | Prüfergebnis                                 | TRF           | Aktionen  |
|          | R | WBAMX31020C79      | 36726          | M-TE 4456                 | BARW              | Ser-Reihe (F11) To | Duck              | Haltpflicht   | AllSecur             | AR2018-10009000   | 2.445,2                 |      | Erstellt | Test.Carisma1@au     | 14.01.2019 10:10    | 11.01.2019 14:1 | ø                                            | ×             |           |
|          |   | WV2ZZZ7HZ6H13      | 36696          | M-MM 1234                 | VW [ 6] [06]      | Transporter (7H) K | MusterAST         | Volikasko     | Allianz Versicherun. | AS2018-95504170   | 1.159,76                |      | Erstellt | Test.Carisma1@au     | 13.01.2019 19:47    | 03.12.2018 11:0 | -                                            | _             |           |
|          |   | WDD2462421J008.    | 36722          | M-TE 4455                 | MERCEDES          | B-KLasse (245) ab  | MusterAST         | Haltpflicht   | Allanz Versicherun.  | AS2018-95504170   | 2.816,74                |      | Erstellt | Test.Carisma1@au     | 13.01.2019 19.20    | 10.0 10.03      |                                              |               |           |

### 4.3. Prüfbericht einsehen und Kalkulationen vergleichen

Als Werkstatt haben Sie die Möglichkeit den Prüfbericht zu den festgestellten Beanstandungen anzusehen und Ihre ursprünglich versendete Kalkulation mit der angepassten Kalkulation zu vergleichen. Gehen Sie hierzu wie folgt vor.

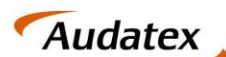

Nutzen Sie das Symbol "DAUMEN HOCH"  $\rightarrow \Leftrightarrow$  in der Eingangsliste, neben dem Auftrag mit der beanstandeten Kalkulation, um den Auftrag für die weitere Bearbeitung anzunehmen. Dadurch wird der Auftrag für die weitere Bearbeitung freigegeben und automatisch in die IN BEARBEITUNG Liste verschoben. Öffnen Sie den Auftrag durch Doppelklick in der Bearbeitungsliste.

| 4 | And States         Engang         Barrenting<br>(4)         Generation         Anderstates<br>States         National States         National States         Nation States         Nation States <t< th=""><th>and a christ</th><th>Audatex</th></t<> |                       |                        |                         |                                                             |                          |                      |                   |                      |      | and a christ       | Audatex                                                                |                  |                  |          |              |
|---|----------------------------------------------------------------------------------------------------|-----------------------|------------------------|-------------------------|-------------------------------------------------------------|--------------------------|----------------------|-------------------|----------------------|------|--------------------|------------------------------------------------------------------------|------------------|------------------|----------|--------------|
|   |                                                                                                    | ९ 🎡 🐳 🖻 😏             | Aust                   |                         |                                                             |                          | Listenauses          | hi In Bearbeitung | a<br>One Balance     |      |                    | - Marandar -                                                           |                  | se ee Selle 1 vo | 12 10 11 | 29 -         |
|   |                                                                                                    | Ø WBAMX31020C79 36726 | M-TE 4456              | BMW                     | Ser-Reihe (F11) To Duck                                     | Haftpflicht              | AlSecur              | AR2018-10009000   | ohne MwSL<br>2.445,2 |      | Erstelt            | Benutzer<br>Test.Carisma1@au 14.01.2019 10:10                          | 11.01.2019 14:19 | 6 x              |          | <b>x</b> - 1 |
| Τ |                                                                                                    | WV2ZZZ7HZ6H13 36696   | M-MM 1234<br>M-TE 4400 | VW [6] [56]<br>MERCEDES | Transporter (7H) K MusterAST<br>B-RLasse (246) ab MusterAST | Volikasko<br>Hattpflicht | Allianz Versicherun. | AS2018-95504170   | 1.159,76<br>2.816,74 | •••• | Ersteit<br>Ersteit | Test.Carisma1@au 13.01.2019 19:47<br>Test.Carisma1@au 13.01.2019 19:20 | 03.12.2018 11:09 | 6                |          |              |

Sie gelangen direkt auf die **ERGEBNIS-SEITE** mit der Übersicht aller Kalkulationen im Auftrag. Die vom Prüfdienstleister angepasste Kalkulation ist **die letzte in der tabellarischen Übersicht**. Im Folgenden können Sie den Prüfbericht zur Kalkulation einsehen und den Vergleich der angepassten Kalkulation zur ursprünglich versendeten durchführen.

#### 4.3.1. Prüfbericht einsehen

Prüfberichte des Prüfdienstleister werden direkt auf der Ergebnisseite im AudaPadWeb an der jeweiligen Kalkulation angezeigt. Sie finden in der tabellarischen Übersicht aller Kalkulationen die Spalte **STATUS-PRÜFBERICHT.** Hier werden die Prüfergebnisse wie folgt dargestellt:

- Kalkulation OK keine Beanstandung
- 🙆 Kalkulation nicht OK diese Kalkulation wurde beanstandet

Durch einen Klick auf das jeweilige Symbol öffnet sich der Prüfbericht des Prüfdienstleister zum Prüfergebnis.

Im Fall einer Beanstandeten Kalkulation erhalten sie in der Übersicht somit die folgende Darstellung:

|                | Ergebr | nisse                  |                         |                  |                          |                        |                    |        |                            | - | <b>\$</b> |
|----------------|--------|------------------------|-------------------------|------------------|--------------------------|------------------------|--------------------|--------|----------------------------|---|-----------|
|                | Vorhan | dene Kalkulationen:    |                         |                  |                          |                        |                    |        |                            |   |           |
|                |        | Kalkuliert am/um       | Gesamtbetrag ohne MwSt. | MwSt. aus Gesamt | Gesamtbetrag inkl. MwSt. | Ergebnis Vorab-Prüfung | Status Prüfbericht | Aktion |                            |   |           |
|                | 1- (   | C 26.05.19.20:08:06    | 598,18                  | 113,65           | 711,83                   | 146,30                 | 205,40             | 223,38 | ок                         | 8 | *         |
|                | 2 - (  |                        | 243,90                  | 46,34            | 290,24                   | 15,40                  | 205,40             | 0,00   | Keine Prüfung durchgeführt | 0 | 🖼 \star   |
| Kalk Parameter | Alle H | Kalkulationen anzeigen |                         |                  |                          |                        |                    |        |                            |   |           |

Zeile 1:

- ERGEBNIS VORAB-PRÜFUNG: OK entspricht der Konditionsprüfung beim Versand
- STATUS PRÜFBERICHT: NOK die Kalkulation wurde vom Prüfdienstleister beanstandet

#### Zeile 2:

- **ERGEBNIS VORAB-PRÜFUNG**: da diese Kalkulation durch den Prüfdienstleister erstellt wurde, wurde bisher keine Vorabprüfung beim Versand durch die Werkstatt durchgeführt
- STATUS PRÜFBERICHT: OK die vom Prüfdienstleister korrigierte Kalkulation

#### 4.3.2. Kalkulationsvergleich

Um die angepasste mit der durch die Werkstatt erstellten Kalkulation in den einzelnen Positionen zu vergleichen, kann ein Kalkulationsvergleich durchgeführt werden. Sie finden diese Option im APWS im Tab KVA-VERGLEICH

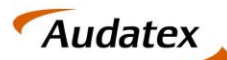

Solera group

| Home M-TE 44     | Eingang                                                                                                    | In<br>Bearbeitung | Gesendet    | Geschlossen     | Papierkorb | AudaWatch-<br>Liste | Nachrichten    | Amtl. Kennzeichen: M-TE 4456 | Vorgangs-Nr.: 36726    |  |                         |    |  |  |  |
|------------------|----------------------------------------------------------------------------------------------------|-------------------|-------------|-----------------|------------|---------------------|----------------|------------------------------|------------------------|--|-------------------------|----|--|--|--|
|                  |                                                                                                    |                   |             |                 |            |                     |                |                              |                        |  |                         |    |  |  |  |
| Adressen         | KVA-Vergleich                                                                                                    | 1                 |             |                 |            |                     |                |                              |                        |  |                         |    |  |  |  |
| Anhänge          | Kalkulationen                                                                                                    |                   |             |                 |            |                     |                |                              |                        |  |                         |    |  |  |  |
|                  | Referenz-Kalk.                                                                                                    | Vergleic          | hen mit     | Kalkuliert      | am/um      | Kall                | kuliert durch  |                              | Gesamtbetrag ohne MwSt |  | Gesamtsumme inkl. MwSt. | M  |  |  |  |
| Fahrzeug         | Reference-kaik         Vergeichen mit         Nakulier anum         Nakulier durch         Gesambetrag ome kwist         Gesamburme mit. kwist         Mit in the kwist           0         1         11.01.19.14.29.40         Test Carisma1@audatex.de         1.511,53         1.799,72         2 |                   |             |                 |            |                     |                |                              |                        |  |                         |    |  |  |  |
|                  | 0                                                                                                    |                   |             | 11.01.19        | 14:32:15   | Test                | t.Carisma1@aud | latex.de                     | 1.457,03               |  | 1.733,87                | 2  |  |  |  |
| VALUEpilot       | •                                                                                                    |                   |             | <u>11.01.19</u> | 14:45:46   | Clai                | imCheck.B2b@a  | udatex.de                    | 2.445,20               |  | 2.909,79                | 4( |  |  |  |
| KalkParameter    | Unterschiede erm                                                                                                    | itteIn 🗆 PC       | OF erzeugen |                 |            |                     |                |                              |                        |  |                         |    |  |  |  |
| Schadenerfassung |                                                                                                    |                   |             |                 |            |                     |                |                              |                        |  |                         |    |  |  |  |
| Ergebnisse       |                                                                                                    |                   |             |                 |            |                     |                |                              |                        |  |                         |    |  |  |  |
| KVA-Vergleich    |                                                                                                    |                   |             |                 |            |                     |                |                              |                        |  |                         |    |  |  |  |
| Schadendaten     |                                                                                                    |                   |             |                 |            |                     |                |                              |                        |  |                         |    |  |  |  |

Die sich öffnende Seite beinhaltet eine Übersicht aller Kalkulationen im Auftrag.

- 1. Wählen Sie eine Referenzkalkulation Checkbox erste Spalte.
- 2. Wählen Sie die Kalkulation, die mit der Referenzkalkulation verglichen werden soll Checkbox zweite Spalte.
- 3. Über die Schaltfläche UNTERSCHIEDE ERMITTELN, wird der Vergleich durchgeführt.

Es öffnet sich eine Liste aller Positionen der Kalkulation in der ersten Spalte des tabellarischen Vergleichs. In weiteren Spalten sehen Sie die Werte der einzelnen Kalkulationspositionen. Die Kalkulationen können anhand des Datums, in der obersten Zeile des tabellarischen Vergleichs, identifiziert werden.

| 🚊 M-TE 445                 | 56                                       | in<br>earbeitung Gesendet G | Seschlossen Papierkors Ali | Lengton-<br>Unite Nachrichten Ard Ken                      | szaichen 16-TE 6456 Vorgange-lir | 56726                |                      |                     |          |                  |                    | 14       | maku zun Schaderfal AF2515 10 | Incon Ale         | Test Carlwraf glawddor<br>Towrog all 0010-0813-5254, Altho | in in in in in in in in in in in in in i | Auda      | tex  |
|----------------------------|------------------------------------------|-----------------------------|----------------------------|------------------------------------------------------------|----------------------------------|----------------------|----------------------|---------------------|----------|------------------|--------------------|----------|-------------------------------|-------------------|------------------------------------------------------------|------------------------------------------|-----------|------|
| Advesses                   | KVA-Vergleich                            |                             |                            |                                                            |                                  |                      |                      |                     |          |                  |                    |          |                               |                   |                                                            | -                                        | s 🖬       | ▼    |
| Anhange                    | Kalkulationen                            |                             |                            |                                                            |                                  |                      |                      |                     |          |                  |                    |          |                               |                   |                                                            |                                          |           |      |
|                            | Raferenz-Kalk                            | Vergiechen mit              | Kalkutert anstern          | Kalkuliet durch                                            | Gesantorina                      | g ohne NiuSt         | Gesambumme Init MeSt | MrSI aus Gesambumme | RepKosh  | in ohne MeSt.    | Tele ges. o. MvSI. | Ababiohn | Lackges. p. MeSt.             | Lactorn           | Lackmaketal                                                | Konnenter                                | Status    |      |
| Parried a                  | •                                        |                             | 11.01.19.14.29.40          | Test Carisina 1 gaudates de<br>Test Carisina 1 gaudates de | 1.511,53                         |                      | 1.795,72 1.733,87    | 287,19<br>276.84    | 1.511,53 |                  | 968.36<br>968.36   | 126,67   | 415.50 874.00                 | 415,50<br>\$74,00 | 0,00                                                       |                                          | Undersame |      |
| WILLEpiter                 | 0                                        | 8                           | 11.01.12.14.43.45          | CharryCheck, 825 @exclutes.de                              | 2.445,20                         |                      | 2.909,79             | 464,59              | 2.445,20 |                  | 1.695,73           | 250,83   | 400,07                        | 456,67            | 0,00                                                       |                                          | Urbehavri |      |
| Kalk, Parameter            | Unterschiede ermitte                     | ein O PDF erzeugen          |                            |                                                            |                                  |                      |                      |                     |          |                  |                    |          |                               |                   |                                                            |                                          |           |      |
| Schadenerfassung           | VIN-Abfrage durch                        | hgeführt                    |                            | .a                                                         |                                  |                      |                      |                     |          |                  |                    |          |                               |                   |                                                            |                                          |           |      |
| Emphasizes                 | AV-Codes R. Fahrs                        | zeugidentifikation          |                            | A1C1F2GEG7HSHIBE                                           | 173337K4KEM1M4M70307P6Q1Q8       | SR4T3USV4W4W2Y2Y528  |                      |                     |          |                  |                    |          |                               |                   |                                                            |                                          |           |      |
|                            | AV-Codes II, Kalki                       | ufation                     |                            | A101F20607H5t156                                           | 7337%#KEM1M4M70307P8Q1Q6         | 68413059489499929528 |                      |                     |          |                  |                    |          |                               |                   |                                                            | _                                        |           |      |
| Kttl-Vergleich             |                                          |                             |                            |                                                            |                                  |                      |                      |                     |          |                  |                    |          |                               |                   |                                                            |                                          |           |      |
| Schadendaten               | Lohnfaktoren                             |                             |                            |                                                            |                                  |                      |                      |                     |          | 11.01.1914.32.15 |                    |          | N.D.                          | 9 14 45 89        |                                                            |                                          |           |      |
| RHO                        | Wahrung Lonk                             |                             |                            |                                                            |                                  |                      |                      |                     |          |                  |                    |          | EUR<br>AS                     |                   |                                                            |                                          |           | EUR  |
| Fag.Vermarktung            | Lohnfaktor Mechanik                      |                             |                            |                                                            |                                  |                      |                      |                     |          |                  |                    |          | 6                             |                   |                                                            |                                          |           | - 66 |
| Daten                      | Ersatzteile                              |                             |                            |                                                            |                                  |                      |                      |                     |          |                  |                    |          |                               |                   |                                                            |                                          |           |      |
| Pag Vermanistung<br>Online | Lat-Nr                                   | CONTRACTOR AND A            | Dezeichnung                |                                                            |                                  |                      | Reparaturant         |                     |          |                  | Prets              |          |                               |                   | Preis                                                      |                                          |           |      |
| Automatich                 |                                          | Keinersatzleile             |                            |                                                            |                                  |                      |                      |                     |          |                  |                    | 19       |                               |                   |                                                            | _                                        |           |      |
|                            | 0.283                                    | VERILEDUNG STOBST V         |                            | 1                                                          |                                  |                      |                      |                     |          |                  |                    |          |                               |                   |                                                            |                                          | 713       |      |
| Audalithtch Fotos          |                                          | Denersatilene               |                            |                                                            |                                  |                      |                      |                     |          |                  |                    | 968      |                               |                   |                                                            |                                          | 495       |      |
| Serden                     | Lohn                                     |                             |                            |                                                            |                                  |                      |                      |                     |          |                  |                    |          |                               |                   |                                                            |                                          |           |      |
|                            |                                          |                             | Lat-Nr.                    |                                                            |                                  |                      | Dezeichnung          |                     |          | Reparatur        | art                | AN(12h)  | Preis                         | Reparaturant      |                                                            | AII(12h)                                 | Preis     |      |
| Historie                   | KN I I I I I I I I I I I I I I I I I I I |                             |                            | 201                                                        | ZUSCHLAG FUER EINE HWUPTARE      | 861                  |                      |                     |          |                  |                    | 2        | 54                            |                   |                                                            |                                          | 4         | - 14 |
| Speichern und              | 41 61 503                                |                             |                            | FRC FRC                                                    | NTKLAPPE ERSETZEN                |                      |                      |                     |          |                  |                    | 10       | 72                            |                   |                                                            |                                          | 10        | 72   |
| WEIGHTEN                   | 01 11 606                                |                             |                            | 510                                                        | SSTANGE V AB-JANBALEN            |                      |                      |                     |          |                  |                    | -        |                               |                   |                                                            |                                          | 9         | 64   |
|                            | 51 11 582                                |                             |                            | MER                                                        | NLDG STOSSTANGE V ERSETZEN       | N                    |                      |                     |          |                  |                    |          |                               |                   |                                                            |                                          | 4         | 43   |
|                            | 66 20 610                                |                             |                            | 21/8                                                       | KTZARBEIT FUER PARK DISTANCE     | E CONTROL            |                      |                     |          |                  |                    |          |                               |                   |                                                            |                                          | 4         | 29   |
|                            | Lack-Lohn                                |                             |                            |                                                            |                                  |                      |                      |                     |          |                  |                    |          | 1.4                           |                   |                                                            |                                          | -         |      |
|                            |                                          |                             | Lather                     |                                                            |                                  |                      | Bezeichnung          |                     |          | Reparatur        | 1                  | 400(120) | Preis                         | Reporturant       |                                                            | AVI(12:N)                                | Preis     |      |
|                            | 0471                                     |                             |                            | FRC                                                        | NTKLAPPE                         |                      |                      |                     |          | LE               |                    | 30       | 220 LE                        |                   |                                                            |                                          | 30        | 229  |
|                            |                                          |                             |                            | 201                                                        | ZUSCHLAG FUER EINE HAUPTARE      | 90 T                 |                      |                     |          |                  |                    | 21       | 308                           |                   |                                                            |                                          | 21        | 306  |
|                            | 0.253                                    |                             |                            | 510                                                        | SSTANGE V                        |                      |                      |                     |          |                  |                    |          | 12                            |                   |                                                            |                                          | 17        | 125  |

Die Legende unterhalb des Vergleichs erläutert die farblichen Markierungen.

| Gelöscht          |
|-------------------|
| Geändert          |
| Kleinersatzteile  |
| Lack-Vorbereitung |

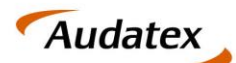

# 4.4. Annehmen / Ablehnen einer angepassten Kalkulation

#### 4.4.1. Annahme der angepassten Kalkulation

Sind Sie mit den vorgenommenen Änderungen, durch den Dienstleister **einverstanden**, können Sie die **Kalkulation übernehmen** und an die **SPN Service Partner Netzwerk GmbH versenden**. Navigieren Sie dazu zum Tab **ERGEBNISSE**. Die vom Dienstleister erstellte Kalkulation ist die letzte in der Liste der Kalkulationen. In der letzten Tabellenspalte finden Sie für die Kalkulation ein Briefumschlag Symbol

| ssen    | Ergebnisse  | e                 |                         |                  |                          |                    |                   |                    |                            | -                  |            |
|---------|-------------|-------------------|-------------------------|------------------|--------------------------|--------------------|-------------------|--------------------|----------------------------|--------------------|------------|
| nge     | Vorhandene  | e Kalkulationen:  |                         |                  |                          |                    |                   |                    |                            |                    | $\bigcirc$ |
|         |             | Kalkuliert am/um  | Gesamtbetrag ohne MwSt. | MwSt. aus Gesamt | Gesamtbetrag inkl. MwSt. | Lohn ges. o. MwSt. | Lack ges.o. MwSt. | Telle ges.o. MwSt. | Ergebnis Vorab-Prüfung     | Status Prüfbericht | - Non      |
| 9       | 1.0         | 26.05.19.20:08:06 | 598,18                  | 113,65           | 711,83                   | 146,30             | 205,40            | 223,38             | ок                         | 8 [                |            |
| 36      | 2. 🖲        | 26.05.19.20:10:22 | 243,90                  | 46,34            | 290,24                   | 15,40              | 205,40            | 0,00               | Keine Prüfung durchgeführt | 0                  | <b></b>    |
| rameter | Alle Kalkul | lationen anzeigen |                         |                  |                          |                    |                   |                    |                            | L. L.              |            |

Mit einem Klick auf das Symbol 🔤 öffnet sich der folgende Dialog:

| Vorgang senden                                                                       |                                                         |
|--------------------------------------------------------------------------------------|---------------------------------------------------------|
| Möchten Sie die Anpassungen durch<br>akzeptieren und die gewählte Kalkula<br>senden? | den Prüfdienstleister<br>ation an den Schadenvermittler |
|                                                                                      | Ja Abbrechen                                            |

Nutzen Sie die Schaltfläche JA. Die Kalkulation wird automatisch an den Schadenvermittler versendet. Im Folgenden ändert sich der Prüfstatus zum Auftrag in Ihrer Schadenliste (IN BEARBEITUNG):

- **PRÜFERGEBNIS** (grüner Haken) 🕥 Prüfergebnis = OK
- **TECHNISCHE REPARATURFREIGABE / TRF** (grüner Haken)  $\checkmark$  technische Reparaturfreigabe

Die Anzeige der Spalte TRF zeigt Ihnen einen ersten Freigabestatus. Eine technische Reparaturfreigabe erfolgt erst nachdem der Status Freigabe im SPN Schadenportal gegeben wurde. Sie erhalten hierzu eine gesonderte E-Mail durch die SPN Service Partner Netzwerk GmbH.

| Betreff: KV Freigabe SPN Vermittlungsauftrag [SPN Service Partner Netzwerk GmbH]                                                                             |
|----------------------------------------------------------------------------------------------------|
| Sehr geehrter Werkstattservicepartner,                                                                                                    |
| für Ihren Standort: Hansastr. 19, 80686 München, WSPID S-999999-A,                                                                                           |
| erhalten Sie zur Schadennummer AS2019-BEISPIEL für ihren eingereichten Kostenvoranschlag in Höhe von xxx,xx € eine technische Freigabe in Höhe von xxx, xx € |
| Bitte berücksichtigen Sie, dass diese technische Freigabe keine RKÜ darstellt.                                                                               |
| Mit freundlichen Grüßen                                                                                                    |
| Ihr SPN-Team                                                                                                    |

**HINWEIS:** Für den Fall, dass Sie weder eine E-Mail-Benachrichtigung zur Freigabe des von Ihnen eingereichten Auftrags noch einen entsprechenden Status im SPN Portal angezeigt bekommen, gehen Sie bitte wie folgt vor:

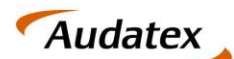

- Solera group
- öffnen Sie im C@risma über das WOLKENSYMBOL die AudaPad Web Ansicht des Auftrags. Sie finden das Symbol in der oberen Programmleiste.

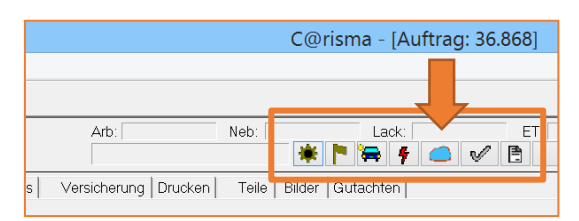

- 2. Navigieren Sie zum Tab HISTORIE
- 3. Prüfen Sie ob einer der folgenden Einträge vorhanden ist (typischerweise an oberster Stelle der Liste):
  - a. Kein Vorgang mit der Schadennummer / AKZ gefunden
  - b. Kein WSP mit der WSP-Identifikation gefunden

|   | Historie                                             |                   |          |                   |                   |                           |                          |
|---|------------------------------------------------------|-------------------|----------|-------------------|-------------------|---------------------------|--------------------------|
|   | Historie: Protokoll der Aktionen                     | in diesem Vorgang |          |                   |                   |                           |                          |
| Г | Notiz                                                | reigniz itatus    | Status   | Benutzer          | Datum             | Absender                  | Empfänger                |
|   | Kein Vorgang mit der Schadennummer /<br>AKZ gefunden | lies              | Gesendet | Produktion<br>SPN | 02.02.19<br>19:22 | Produktion.SPN@audatex.de | test.carisma1@audatex.de |
| E |                                                      |                   |          | -                 | 100.00.00         |                           |                          |

Nehmen Sie in beiden Fällen bitte Kontakt mit der SPN Service Partner Netzwerk GmbH auf.

#### 4.4.2. Ablehnen der angepassten Kalkulation

Sind Sie mit den vorgenommenen Änderungen, durch den Dienstleister **nicht einverstanden**, können Sie dessen Kalkulation ablehnen. Zum Ablehnen ist **keine gesonderte Aktion erforderlich**. Um die Bearbeitung des Auftrags fortzusetzen stehen Ihnen die folgenden Möglichkeiten zur Verfügung:

- Sie haben die Möglichkeit eine eigene neue Kalkulation zu erstellen. Gehen Sie dazu den gewohnten Weg zur Kalkulationserstellung. Anschließend versenden Sie die Kalkulation über den Claims Check Prozess erneut.

#### 4.5. Gutachter wird eingeschalten

Für den Fall, dass für eine weitere Prüfung des Falls ein Gutachter beauftragt werden muss, wird dies der Werkstatt durch den Prüfdienstleister mitgeteilt. Auf Werkstattseite werden dazu Information an mehreren Stellen angezeigt.

Innerhalb der Schadenliste wird in der Spalte TRF die abgelehnte Reparatur mit einem roten Haken angezeigt:

|   | २ 🔮 🚚            | 🗷 😔                  |            |               |                |               | Listenauswahl   | In Bearbeitung ~        |               |          |       |     | sete                | 1 von 1 internet | ⊨ I 20   | - |
|---|------------------|----------------------|------------|---------------|----------------|---------------|-----------------|-------------------------|---------------|----------|-------|-----|---------------------|------------------|----------|---|
| 1 | Fahrgestell-Nr K | Amtl.<br>Iennzeichen | Hersteller | Haupttyp      | Fahrzeughalter | Schadensparte | Versicherung    | Schaden-Nr.             | Ges A F S K 🌩 | Status   | Prüfe | TRF | Zuletzt geändert am | Erstellt am/um   | Aktionen |   |
|   | WVGZZZ5NZC B A   | J 20191203 VW        | [ 6] [06]  | iguan (5N/5N2 | Feuerstein     | Teilkasko     | Allianz Versich | AXAO HST (3) 2019-12-03 | 840,22        | Erstellt | ø     | 8   | 04.02.2020 12:27    | 03.12.2019 10:17 |          | î |

Im Schadenfall selbst werden Status, Information und Nachricht auf der RKÜ-Seite angezeigt:

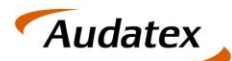

Solera group

| Adressen         | RKÜ                                                                                                    |                                                                        |                                                   |                               |                                                                                                    | - 🔊 🖬                      |
|------------------|----------------------------------------------------------------------------------------------------|------------------------------------------------------------------------|---------------------------------------------------|-------------------------------|----------------------------------------------------------------------------------------------------|----------------------------|
|                  | Reparaturkostenübernahme                                                                                       |                                                                        |                                                   |                               |                                                                                                    |                            |
|                  | Erteilung der technischen Rep.                                                                                 | iraturfreigabe:                                                        | 1                                                 | Kommentare                    |                                                                                                    |                            |
|                  | Vorsteuerabzugsberechtigt                                                                                      |                                                                        |                                                   | Datum<br>04.02.20<br>14.20.55 | Kommentar<br>SV beauftragt 2.0                                                                       |                            |
| KalkParameter    | Kaskoschadenfall:<br>Die Versicherungsunfernehmen a                                                            | ahlt die Reparaturkosten gemäß d                                       | der o.n. Haffung (im Kaskofall                    | 04.02.20<br>12:55:07          | SV beauftragt                                                                                        |                            |
| Schadenerfassung | abzüglich dieser Selbstbeteiligun<br>und Vorlage der Rechnung bei di                                           | a) 150,00 EUR nach ordnungsgen<br>r Versicherung direkt an den Repi    | mäßer Durchführung der Reparatu<br>araturbetrieb. | 04.02.20<br>12:17:26          | Ubermittlungstyp: Audanet; Anhänge: Tiguan 4 jpg, Tiguan1.png, Tiguan2 jpg, Tigu<br>ComplianceReport | uan3.jpg, calculation.pdf, |
|                  | Der Versicherungsnehmer                                                                                        | Der Versicherer                                                        | — , ·                                             |                               |                                                                                                    | RKÜ drucken                |
|                  | haftet zu 100% haftet zu %                                                                                     | verzichtet auf eine Besi                                               | ichtigung<br>ndigen beauftragen                   |                               |                                                                                                    |                            |
| Schadendaten     | <ul> <li>Haftung nicht gefüllt oder nicht übermittelt</li> <li>Haftungsfrage ist noch nicht geklärt</li> </ul> | Fotos des beschädigter<br>Abtretungserklärung<br>unterzeichnetes RKU-F | n Fahrzeuges<br>Formular                          |                               |                                                                                                    |                            |
| RKÜ              |                                                                                                    |                                                                        |                                                   |                               |                                                                                                    |                            |
|                  | Vorhandene Kalkulationen                                                                                       |                                                                        |                                                   |                               |                                                                                                    |                            |

Wird ein Gutachter beauftragt finden Sie einen entsprechenden Kommentar innerhalb der Kommentarbox. Zusätzlich wird innerhalb des Prüfberichtes darauf hingewiesen.

## 4.6.KV-Prüfung wird abgebrochen

Für den Fall, dass der KV-Prüfprozess durch SPN abgebrochen wird, werden die Information dazu an mehreren Stellen angezeigt.

Innerhalb der Schadenliste wird in der Spalte TRF die abgelehnte Reparatur mit einem roten Haken angezeigt:

| ९ 🍪 🚚 🗷            | 0                  |                 |                |               | Listenauswahl   | In Bearbeitung ~        |               |          |       |     | Id Id Seite         | 1 von 1 >>       | =1 20               |   |
|--------------------|--------------------|-----------------|----------------|---------------|-----------------|-------------------------|---------------|----------|-------|-----|---------------------|------------------|---------------------|---|
| Fahrgestell-Nr A   | ntl. Herstelle     | Haupttyp        | Fahrzeughalter | Schadensparte | Versicherung    | Schaden-Nr.             | Ges A F S K 🌩 | Status   | Prüfe | TRF | Zuletzt geändert am | Erstellt am/um   | Aktionen            |   |
| WVGZZZ5NZC B AJ 20 | 91203 VW [ 6] [06] | Tiguan (5N/5N2. | Feuerstein     | Teilkasko     | Allianz Versich | AXAO HST (3) 2019-12-03 | 840,22        | Erstellt | ø     | ×   | 04.02.2020 12:27    | 03.12.2019 10:17 | .]] 🖶 🗙 👒<br>[]] [] | ^ |

Im Schadenfall selbst werden Status und Nachricht auf der RKÜ-Seite angezeigt:

| Adressen                                                                                                    | RKÜ                                                                    |                                                               |                                                         |                      |                                                                                                    |
|----------------------------------------------------------------------------------------------------|------------------------------------------------------------------------|---------------------------------------------------------------|---------------------------------------------------------|----------------------|----------------------------------------------------------------------------------------------------|
| Anhänge                                                                                                    | Reparaturkostenübernahme                                               |                                                               |                                                         |                      |                                                                                                    |
| Fahrzeug                                                                                                    | Erteilung der technischen Repa                                         | raturfreigabe:                                                |                                                         | Kommentare           |                                                                                                    |
| and the second second second second second second second second second second second second second second second | Reparaturkosten bis 665,51 EUR                                         |                                                               |                                                         | Datum Kommentar      |                                                                                                    |
| VALUEpilot                                                                                                    | Voisteuerauzugsberechtigt                                              |                                                               |                                                         | 04.02.20<br>14:20:55 | SV beauftragt 2.0                                                                                                    |
| KalkParameter                                                                                                    | Kaskoschadenfall:                                                      | Kaskoschadenfall:                                             |                                                         | 04.02.20<br>12:55:07 | SV beauftragt                                                                                                    |
| Schadenerfassung                                                                                                 | abzüglich dieser Selbstbeteiligung<br>und Vorlage der Rechnung bei der | i) 150,00 EUR nach ordnung:<br>r Versicherung direkt an den l | sgemäßer Durchführung der Reparatu<br>Reparaturbetrieb. | 04 02 20<br>12 17 26 | Übermittlungstyp: Audanet; Anhänge: Tiguan 4.jpg, Tiguan 1.png, Tiguan 2.jpg, Tiguan 3.jpg, calculation.pdf,<br>ComplianceReport |
| Ergebnisse                                                                                                    | Der Versicherungsnehmer                                                | Der Versicherer                                               |                                                         |                      | BV() doucter                                                                                                    |
| KVA-Vergleich                                                                                                    | haftet zu 100% haftet zu %                                             | verzichtet auf eine<br>wird einen Sachver<br>bittet um        | Besichtigung<br>rständigen beauftragen                  |                      |                                                                                                    |
| Schadendaten                                                                                                    | Haftungsfrage ist noch nicht geklärt                                   | Fotos des beschäd<br>Abtretungserklärun<br>unterzeichnetes RH | ligten Fahrzeuges<br>ig<br>KÜ-Formular                  |                      |                                                                                                    |
| RKÜ                                                                                                    |                                                                        |                                                               |                                                         |                      |                                                                                                    |
|                                                                                                    | Vorhandene Kalkulationen                                               |                                                               |                                                         |                      |                                                                                                    |

Wird ein der Prüfprozess durch SPN abgebrochen finden Sie einen entsprechenden Kommentar innerhalb der Kommentarbox.

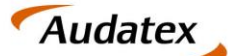

# 5. Rechnung hochladen – im SPN Werkstattportal

Nach Erstellung der Rechnung in C@risma öffnen Sie den Vorgang im SPN Werkstattportal und klicken Sie auf **RECHNUNG SENDEN**.

Fügen Sie die Rechnung als PDF-Dokument hinzu, geben die Rechnungssumme ein und füllen Sie die zusätzlichen Felder aus. Klicken Sie **SENDEN**. Der Auftrag wird nun automatisch in **RECHNUNG VERSENDET** und anschließend in **BEENDET** verschoben.

|                               | Aufträge                                                                          |
|-------------------------------|-----------------------------------------------------------------------------------|
| 🖻 🛅 Meine Aufträge 🛛 🕏 KV fre | igegeben Sch <mark>oermannner, AS201</mark> 3-855 <mark>10950</mark> (Anzeigen) × |
| Beauftragt Speiche            | rn KV senden Rechnung senden xp. Export Audatex                                   |
| Angenommen                    | atus: Freigabe Erstein: 11.12.2016 10:39:33 Geändert: 12.12.2018 13:54:18         |

| Rechnung senden X                                                                                                    |
|----------------------------------------------------------------------------------------------------|
| Reparaturrechnung hinzufügen                                                                                                    |
| Reparaturrechnung hinzufügen und senden                                                                                                    |
| Datei: Auswählen                                                                                                    |
| Rechnungsdetails                                                                                                    |
| Rechnungssumme (Netto) ohne Abzug Selbstbeteiligung: $\hfill \in \mathbb{C}$                                                                                                    |
| Rechnungsnummer / Datum: tt.mm.jjjj                                                                                                    |
| Vorsteuerberechtigt:<br>sbitte auswählen                                                                                                    |
| Abtretungserklärung liegt unterschrieben vor: 🗌                                                                                                    |
| Terminierung                                                                                                    |
| Mit Kunde vereinbart:                                                                                                    |
| Fahrzeugübernahme Datum: tt.mm.jjjj                                                                                                    |
| Fahrzeugrückgabe Datum: tt.mm.jjjj                                                                                                    |
| Hol & Bring Service:<br><br><br< td=""></br<> |
| Werkstattersatzfahrzeug:<br><br>              |
| Voraussichtliche / Tatsächliche Reparaturdauer (Arbeitstage):                                                                                                    |
| Senden Abbrechen                                                                                                    |